# ΟΔΗΓΙΕΣ ΔΙΑΣΥΝΔΕΣΗΣ ΑΑΔΕ Android POS A910/A50

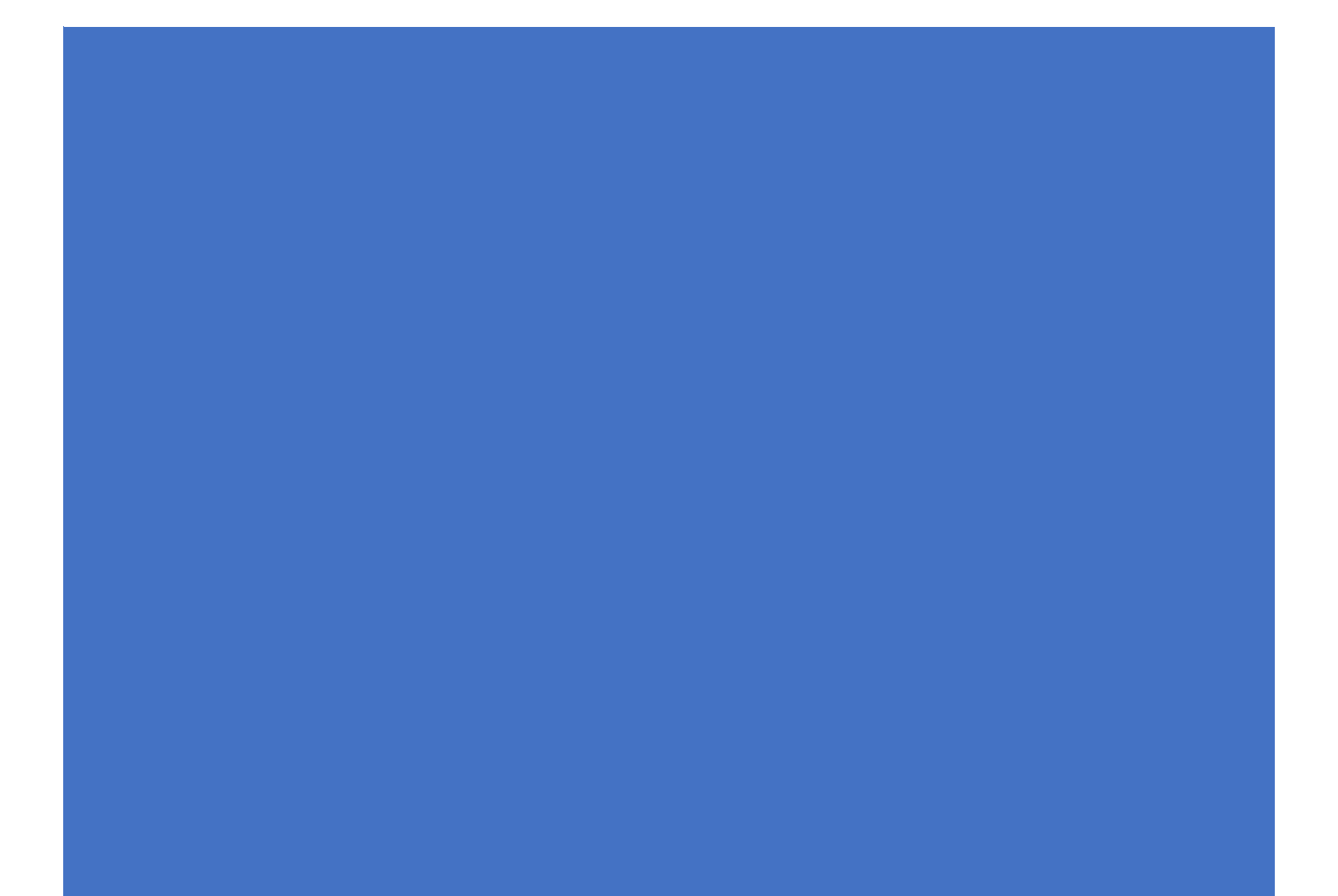

## Table of Contents

| 1. | Γενικά                      | 2 |
|----|-----------------------------|---|
| 2. | Αρχικό Μενού                | 2 |
| 3. | Ρυθμίσεις ECR               | 3 |
| 4. | Συναλλαγή Αγοράς            | 5 |
| 5. | Ετεροχρονισμένες Συναλλαγές | 6 |
| 6. | Εισαγωγή Static IP          | 7 |

#### 1. Γενικά

Ο τεχνικός διασύνδεσης θα ακολουθήσει τις οδηγίες στο Ταμειακό Σύστημα.

Η IP του τερματικού δηλώνεται στην ταμιακή. Επειδή κάθε φορά που γίνεται επανασύνδεση του τερματικού με το δίκτυο του καταστήματος πιθανότατα αλλάζει η IP του τερματικού, προκειμένου να μην χρειάζεται κάθε φορά εισαγωγή της νέας IP στο ταμιακό, θα πρέπει να γίνει εισαγωγή Static IP στο ΝΕΧΙ Android POS.

<u>Οδηγίες για δήλωση static IP στο τερματικό, θα βρείτε στην τελευταία σελίδα του κειμένου.</u>

## 2. Αρχικό Μενού

Πλέον στο αρχικό Menu εμφανίζεται και το ΑΦΜ της επιχείρησης για τις ρυθμίσεις του ταμειακού συστήματος:

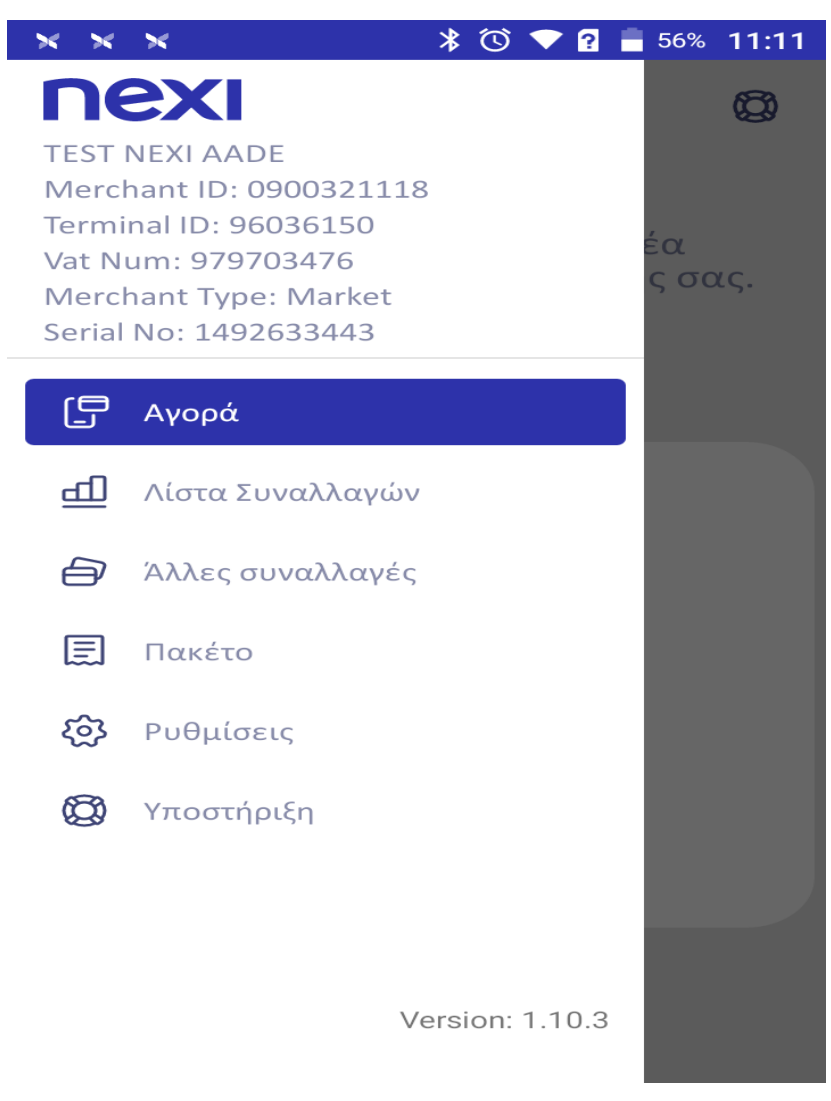

**NEXI POS AADE Android Instructions** 

3. Ρυθμίσεις ECR

Στις ρυθμίσεις πλέον υπάρχει επιλογή **Ρυθμίσεις ECR**:

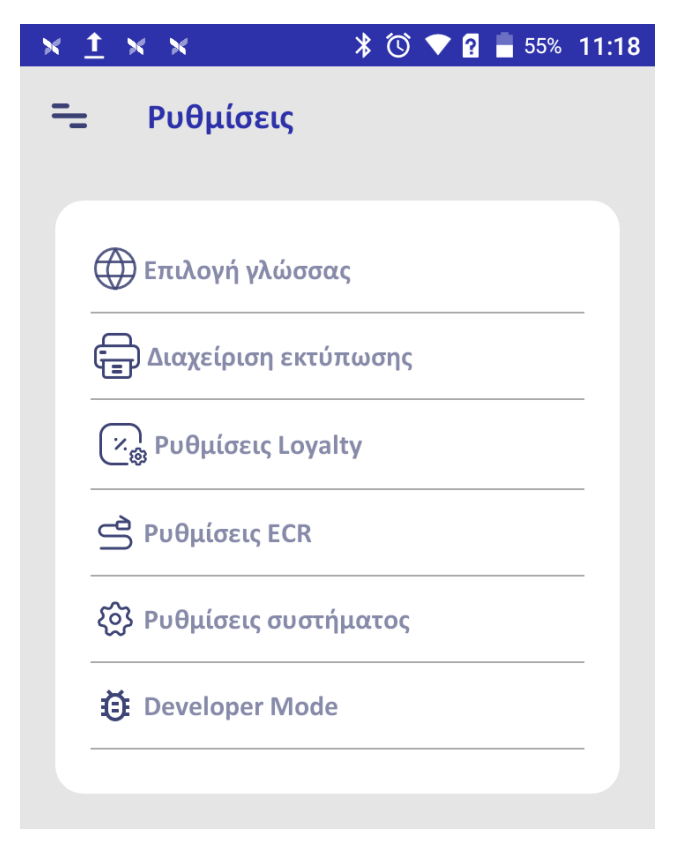

Επιλέγοντας τις ρυθμίσεις ECR θα μπορεί να βλέπει την IP του τερματικού για να την δηλώσει στο ταμειακό σύστημα.

Επιλέγοντας **Ρυθμίσεις Server** εμφανίζονται οι απαραίτητες πληροφορίες:

| * 🛈 💎 🔋 🛑 55% 11:24 |
|---------------------|
| erver               |
|                     |
| 192.168.1.104       |
| 4000                |
|                     |
|                     |
|                     |

NEXI POS AADE Android Instructions

4. Συναλλαγή Αγοράς

Όταν ολοκληρωθεί η διασύνδεση, για την **Συναλλαγή Αγοράς** θα εμφανίζονται οι παρακάτω οθόνες GR/EN:

| <u>× †</u> × ×           | 🔰 🕈 🕐 💎 🖓 🛑 55% 11:1                       |
|--------------------------|--------------------------------------------|
| = Αγορά                  | Ø                                          |
| Παρακαλώ<br>συναλλαγή μέ | ξεκινήστε μία νέα<br>σω της ταμειακής σας. |
| <b>F</b>                 | 2                                          |
|                          | =                                          |

5. Ετεροχρονισμένες Συναλλαγές

Αν γίνει επιλογή **συναλλαγής ετεροχρονισμένης** από το ταμειακό σύστημα θα γίνεται αναζήτηση της συναλλαγής στις Άλλες Συναλλαγές επιλέγοντας «Προφορτωμένες Αποδείξεις».

Επιλέγετε την επιθυμητή συναλλαγή για πληρωμή με κάρτα.

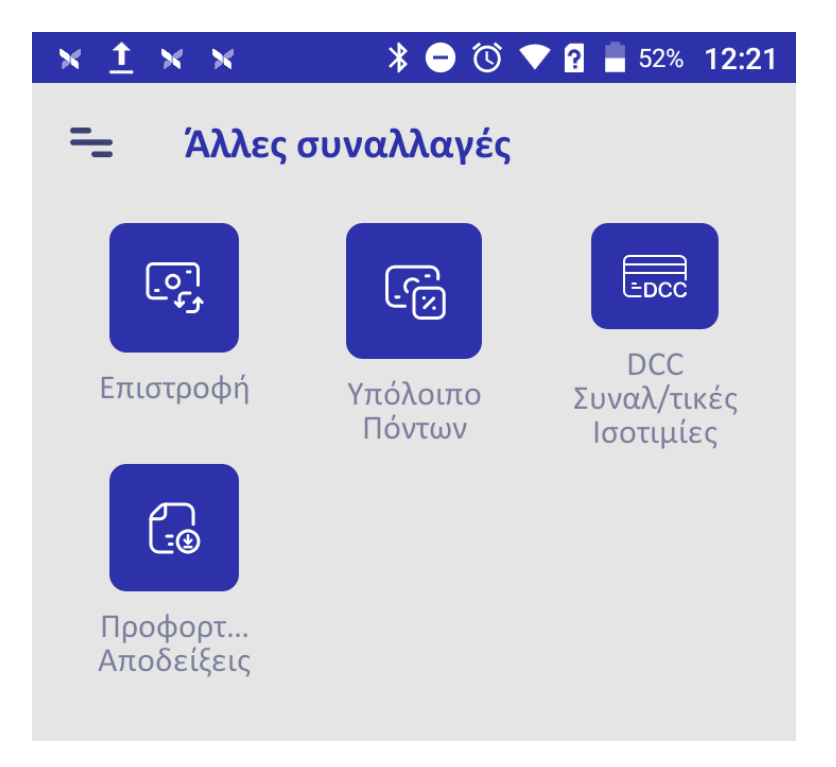

### 6. Εισαγωγή Static IP

Για την εισαγωγή Static IP ακολουθείτε τις παρακάτω οδηγίες:

Open Settings:

- 1. Enter PAX default password (pax9876@@). PLEASE DO NOT CHANGE THE PASSWORD.
- 2. Select Wi-Fi
- 3. Turn on Wi-Fi
- 4. Select your desired network
- 5. Enter the network password
- 6. Press advanced Options
- 7. Select IP settings
- 8. Select Static
- 9. Enter your IP Address
- 10. Enter Your Gateway
- 11. Enter your network prefix
- 12. Enter your DNS server
- 13. Press Connect